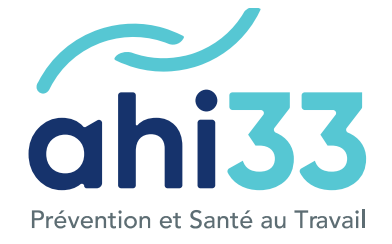

# Espace adhérent

Guide d'utilisation

Votre espace adhérent est un outil incontournable pour actualiser la liste de vos salariés, demander des visites médicales ou des interventions, consulter les documents administratifs...

Ce document ressource est à votre disposition pour vous accompagner à l'utilisation de ce nouvel espace.

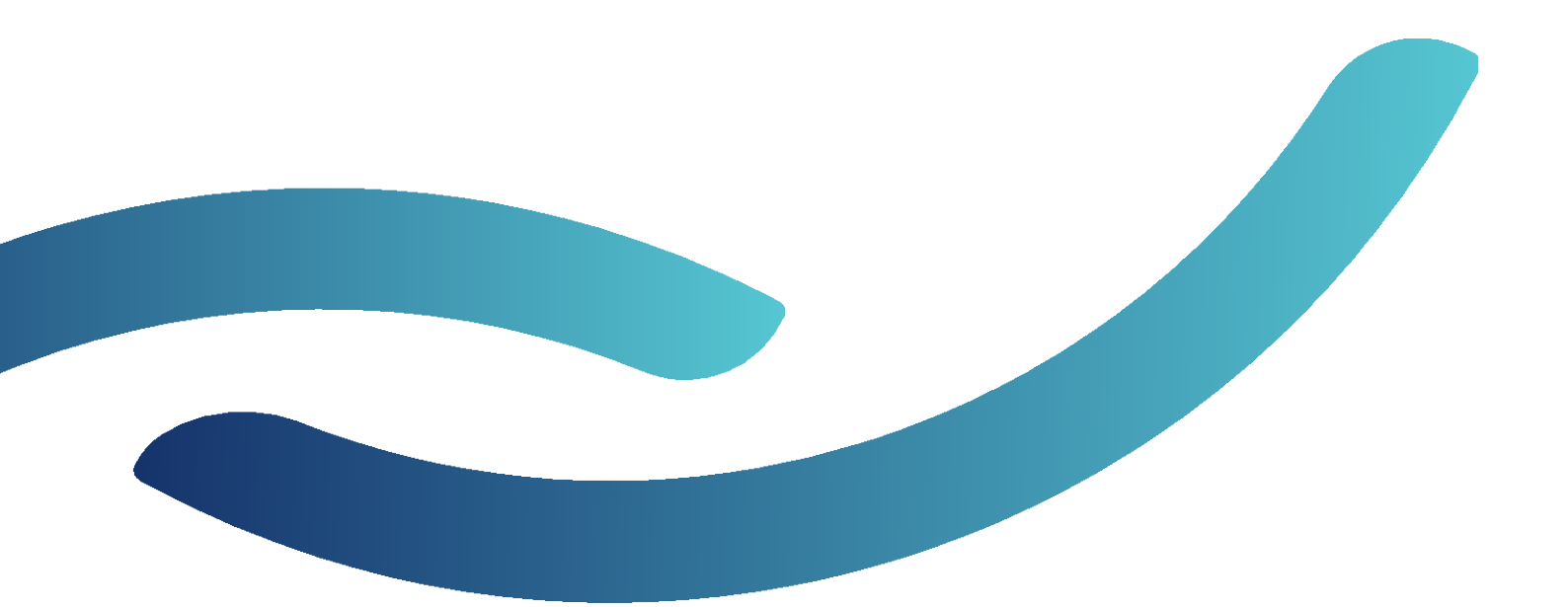

www.ahi33.org

## Sommaire

| Première connexion                                    | 3 |
|-------------------------------------------------------|---|
| Mise à jour de vos données                            | 4 |
| Mettre à jour la liste de vos salariés                | 4 |
| Mettre à jour vos données administratives             | 6 |
| Ajouter des utilisateurs                              | 7 |
| Demander une visite médicale ou une intervention      | 8 |
| Nous contacter                                        | 9 |
| Joindre le secrétariat médical                        | 9 |
| Vous avez des questions au sujet de l'espace adhérent | 9 |

### Première connexion

Vous êtes adhérent de l'ahi33 et vous souhaitez accéder à votre espace adhérent, voici la procédure à suivre **après avoir réceptionné votre nouvel identifiant et le mot de passe provisoire**.

 Dans la fenêtre de bienvenue, cliquez sur "Première connexion ? Créer mon compte". Entrez votre code adhérent et le mot de passe que vous avez reçu par mail (pensez à vérifier vos spams) ou courrier postal.

| a | hi33                                                                                                    |
|---|----------------------------------------------------------------------------------------------------|
|   | Votre nouvel espace adhérent                                                                                                    |
|   | Créez votre compte et accédez à votre espace adhérent                                                                                                    |
|   | Pour accéder à votre nouvel espace adhérent, il est nécessaire de créer votre compte<br>personnel avec vos nouveaux identifiants (communiqués par mail la semaine du 21 au<br>25 octobre 2024). Nous vous invitons à modifier votre mot de passe dès votre première connexion. |
|   | Pour plus d'informations, n'hésitez pas ponsulter le tutoriel d'utilisation.<br>Nos équipes sont également à votre puère disposition pour vous                                                                                                    |
|   | accompagner dans la decouverte , c'e nouvel espace.<br>Merci de votre compréhension à , gard de nos équipes pendant la période                                                                                                    |
|   | de maintenance et de réouve de du portail       1 <sup>4ex</sup> connexion :     Accéder à votre<br>espace adhérent     Tutoriel d'utilisation                                                                                                    |

Renseignez ensuite vos coordonnées et personnalisez votre nom d'utilisateur (celui-ci doit être différent du numéro d'adhérent) et votre mot de passe.
Le nom d'utilisateur choisi, vous servira d'identifiant de connexion.

**Veillez à bien cocher toutes les cases.** Cela vous permettra d'être administrateur de l'espace adhérent et de donner des accès à vos collègues.

| Nouveau Compte                                               |  |
|--------------------------------------------------------------|--|
| ahi33                                                        |  |
| Code de l'adhérent:                                          |  |
| 1                                                            |  |
| Mot de passe:                                                |  |
| ۲                                                            |  |
| Connexion                                                    |  |
| Cliquez ici pour vous connecter avec votre compte personnel. |  |

Attention : retenez le nom d'utilisateur que vous avez choisi et le mot de passe associé : vous en aurez besoin pour vous connecter ultérieurement à l'espace adhérent.

### Mise à jour de vos données

Mettre à jour la liste de vos salariés

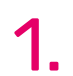

**Pour ajouter, supprimer ou modifier des informations** relatives à l'un de vos salariés, rendez-vous sur l'onglet "Salariés" de la page d'accueil.

| Accueil |             |                              |                                                                                                    |
|---------|-------------|------------------------------|----------------------------------------------------------------------------------------------------|
| Accueil |             |                              |                                                                                                    |
|         |             | Entreprise                   | Consulter et modifier votre adresse d'entreprise, Code NAF,                                               |
|         | 0 <u>00</u> | Salariés                     | Aperçu des salariés avec des options de filtre, lien vers le<br>détail des salariés, éditer les salariés, |
|         |             | Déclaration et<br>cotisation | Déclaration des effectifs                                                                                 |

2. Dans l'onglet "Salariés", vous avez accès à la liste de vos salariés et à leurs informations (date d'embauche, catégorie de suivi en santé au travail, date du dernier examen...). Vous pouvez consulter plus en détail les informations de chaque salarié, ainsi que les supprimer en cliquant sur "Détails".

| Enlever l | Enlever le filtre |         |                     |                      |          |                               |   | 4 |
|-----------|-------------------|---------|---------------------|----------------------|----------|-------------------------------|---|---|
|           | Nom               | Prénom  | Nom de<br>naissance | Date de<br>naissance | n° de SS | Poste                         |   |   |
|           |                   |         |                     |                      |          | Filtrer                       | ~ |   |
|           |                   |         |                     |                      |          |                               |   |   |
| Détails   | ALI               | Baba    | ALI                 | 01/01/1920           |          | ACTEUR                        |   |   |
| Détails   | BATUM             | Nicolas | BATUM               | 01/01/2002           |          | Agriculteurs et éleveurs test |   |   |
| Détails   | BUFALLO           | BILL    | BUFALLO             | 10/10/1980           |          | Agriculteurs et éleveurs test |   |   |

Pour **ajouter un salarié**, cliquez sur "ajouter un salarié" depuis l'onglet "salariés". Vous pouvez ensuite renseigner les différents champs, puis valider (en demandant une visite si besoin).

Pensez à remplir tous les champs \*, y compris le champs "adhérent fille". Si vous n'avez qu'un contrat sélectionnez le vôtre dans le menu déroulant.

| Détails IGLESIAS     | JULIO     | IGLESIAS     | 25/12/1940 | ARTISTE  |  |  |  |
|----------------------|-----------|--------------|------------|----------|--|--|--|
| Détails INTERMITTENT | SPECTACLE | INTERMITTENT | 01/01/1980 | COMEDIEN |  |  |  |
| < 1 2 >              |           |              |            |          |  |  |  |
| Exporter vers Excel  |           |              |            |          |  |  |  |
| 🖧 Ajouter un salarié |           |              |            |          |  |  |  |

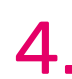

> Si le poste de travail existe déjà au sein de votre entreprise, vous le trouverez dans la **4.** liste du champ "Poste".

> S'il s'agit d'un nouveau poste, cliquez sur le "+". Vous pourrez ensuite chercher la fonction par code PCS (PCS sur la base INSEE 2003). Une fois le poste créé, il apparaît dans la liste des postes de votre entreprise, il est inutile de renouveler la démarche pour ce même poste.

| Poste *:                                                                                                    | -Choisissez-                                                                                 | $\left +\right $ |  |  |  |  |
|----------------------------------------------------------------------------------------------------|----------------------------------------------------------------------------------------------|------------------|--|--|--|--|
| Informations complémentaires                                                                                                    | -Choisissez-                                                                                 |                  |  |  |  |  |
|                                                                                                    | 0000à renseigner                                                                             |                  |  |  |  |  |
| Adhérent fille *:                                                                                                    | 232a Chefs de moyenne entreprise, de 50 à 499 salariés                                       |                  |  |  |  |  |
| Date d'embauche *:                                                                                                    | 331a Personnels de direction de la fonction publique (Etat, collectivités locales, hôpitaux) |                  |  |  |  |  |
| Data d'antrés en Docto *:                                                                                                    | 542a Secrétaires                                                                             |                  |  |  |  |  |
| Adhérent fille *:<br>Date d'embauche *:<br>Date d'entrée en Poste *:<br>Date de fin de contrat:<br>Contrat *:<br>Risques déclarés pai<br>l'employeur *: | 563b Aides à domicile, aides ménagères, travailleuses familiales                             |                  |  |  |  |  |
| Date de fin de contrat:                                                                                                    | A RENSEIGNER                                                                                 |                  |  |  |  |  |
| Contrat *:                                                                                                    | à renseigner                                                                                 |                  |  |  |  |  |
|                                                                                                    | aaaAgriculteurs sur petite exploitation de céréales-grandes cultures                         |                  |  |  |  |  |
| l'employeur *:                                                                                                    | ACTEUR                                                                                       |                  |  |  |  |  |
|                                                                                                    | AGENT ACCUEIL                                                                                |                  |  |  |  |  |
|                                                                                                    | Agriculteurs et éleveurs test                                                                |                  |  |  |  |  |
|                                                                                                    | AIDE AGRICOLE (100x)                                                                         |                  |  |  |  |  |
|                                                                                                    | AIDE SOIGNANTE                                                                               |                  |  |  |  |  |
|                                                                                                    | Ailier                                                                                       |                  |  |  |  |  |
|                                                                                                    |                                                                                              |                  |  |  |  |  |

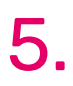

#### Pour supprimer un salarié :

- Cliquez sur l'onglet « Salariés », puis sur le salarié à sortir, -
- Parcourez les différentes données existantes et renseignez une date dans le champ « Date de fin de contrat »,
- Cliquez sur « Sauvegarder ». -

#### Si le Numéro de Sécurité Sociale du salarié n'est pas renseigné, il devra être renseigné pour que cela fonctionne.

A défaut, il convient de cocher la case « Numéro de sécurité sociale indisponible ».

| Poste *:                     | DAF (3)                      | ~ |
|------------------------------|------------------------------|---|
| Informations complémentaires |                              | ~ |
| Adhérent fille *:            | 34747.1   AHI33 TESTS        | • |
| Date d'embarche *:           | 01/07/2020                   |   |
| Date d'entrée en Poste *:    | 07/10/2024                   |   |
| Date de fin de contrat:      |                              |   |
| Contrat *:                   | Contrat à durée indéterminée | ~ |

#### Mettre à jour vos données administratives

Pour consulter, ajouter, supprimer ou modifier **des informations administratives**, rendez-vous sur l'onglet "Entreprise" de la page d'accueil.

| Accueil |         |                           |                                                                                                    |
|---------|---------|---------------------------|----------------------------------------------------------------------------------------------------|
| Accueil |         |                           |                                                                                                    |
|         |         | Entreprise                | Consulter et modifier votre adresse d'entreprise, Code NAF,<br>                                           |
|         | ំពុំពុំ | Salariés                  | Aperçu des salariés avec des options de filtre, lien vers le<br>détail des salariés, éditer les salariés, |
|         |         | Déclaration et cotisation | Déclaration des effectifs                                                                                 |

Dans l'onglet "Entreprise", l'ensemble des données relatives à celle-ci apparaissent.
Dans l'onglet "Contacts entreprise", vous pouvez gérer les interlocuteurs de votre entreprise pour l'ahi33.

| Accueil | Entreprise | > |  |
|---------|------------|---|--|
|         |            |   |  |
|         |            |   |  |
|         |            |   |  |

Jour SourceJour SourceJour Sourc

Pour en savoir plus sur le DUERP, rendez-vous sur notre site web rubrique « employeur > évaluer les risques professionnels »

| E     | ntrep        | rise                |                                                                 |
|-------|--------------|---------------------|-----------------------------------------------------------------|
| Accue | il Entrepris | e >                 |                                                                 |
|       |              |                     |                                                                 |
|       |              |                     |                                                                 |
|       | Entreprise   | Contacts entreprise | Document Unique d'Evaluation des Risques Professionnels (DUERP) |

#### Ajouter des utilisateurs

Pour créer de nouveaux utilisateurs, qui pourront accéder au même espace adhérent, cliquez sur **"Admin"** puis **"Créer un compte utilisateur"**. Accordez les droits souhaités à chaque profil.

| Bienvenue,<br>florent.vaubourdolle | Accueil |              |                                                                                                    | Manus | Admin Conta | Déconnexion |
|------------------------------------|---------|--------------|----------------------------------------------------------------------------------------------------|-------|-------------|-------------|
| Coloride                           |         | Entreprise   | Consulter et modifier votre adresse d'entreprise, Code NAF,                                               |       |             |             |
| Déclaration                        |         | Litti Oprioo |                                                                                                    |       |             |             |
| Rapports                           | 000     | Salariés     | Aperçu des salariés avec des options de filtre, lien vers le<br>détail des salariés, éditer les salariés, |       |             |             |

| A Créer un compte utilisateur |  |
|-------------------------------|--|
| 🖧 Créer un compte utilisateur |  |
| 🖧 Créer un compte utilisateur |  |

# Demander une visite médicale ou une intervention

| ahi33<br>Bienvenue,<br>florent.vaubourdolle |         |              |                                                             | Manuel 🖗 Ad |
|---------------------------------------------|---------|--------------|-------------------------------------------------------------|-------------|
| 1 Modifier votre profil                     | Accueil |              |                                                             |             |
|                                             | Accueil |              |                                                             |             |
| Entreprise                                  |         |              |                                                             |             |
| ំពុំរំ Salariés                             |         | 🕋 Entreprise | Consulter et modifier votre adresse d'entreprise, Code NAF, |             |
| Déclaration                                 |         |              |                                                             |             |
|                                             |         | 222 A 1 1/   | Anarru das salariás avas das options da filtra lian vars la |             |

 Dans l'onglet "Section", choisissez "Demande de visite médicale" ou "Demande d'intervention", puis précisez votre demande avec les champs "Salarié", "Examen médical".

Vous pouvez ajouter une description à votre demande.

| -    |         |       |   |
|------|---------|-------|---|
| 5.00 | - 100mm |       |   |
|      |         | <br>a | 8 |

#### Nous contacter Joindre le secrétariat médical

Rendez-vous dans l'onglet **"entreprise".** Vous y trouverez les informations administratives vous concernant.

| Entreprise                                                                                                    |                                                                                                    |
|----------------------------------------------------------------------------------------------------|----------------------------------------------------------------------------------------------------|
| Internet Internet                                                                                                    | Lands and all an or to the protocol strategy<br>Meson Strategy and Strategy (1971-1979)<br>1 Strategy and Strategy (1971-1979)<br>1 Strategy and Strategy (1971-1979) |
| Langue Travelle<br>Travel Informations<br>Page 1: Space<br>Sale product allow 1: Section 2000<br>Sale product allow 1: Section 2000<br>Sale product allow 1: Section 2: Section 2: Section |                                                                                                    |
| Contraste de ferencierte en officierte de l'adorate de l'adorate de l'           | 3                                                                                                    |

A droite, sont indiqués un "numéro de téléphone" et le "contact du médecin" :
il s'agit des coordonnées directes de votre secrétaire.

Vous avez des questions au sujet de l'espace adhérent

Nos équipes sont à votre écoute pour vous accompagner sur ce nouvel espace.

Vous pouvez nous contacter par téléphone au 05 57 87 75 75 ou par mail à l'adresse espaceadherent@ahi33.org

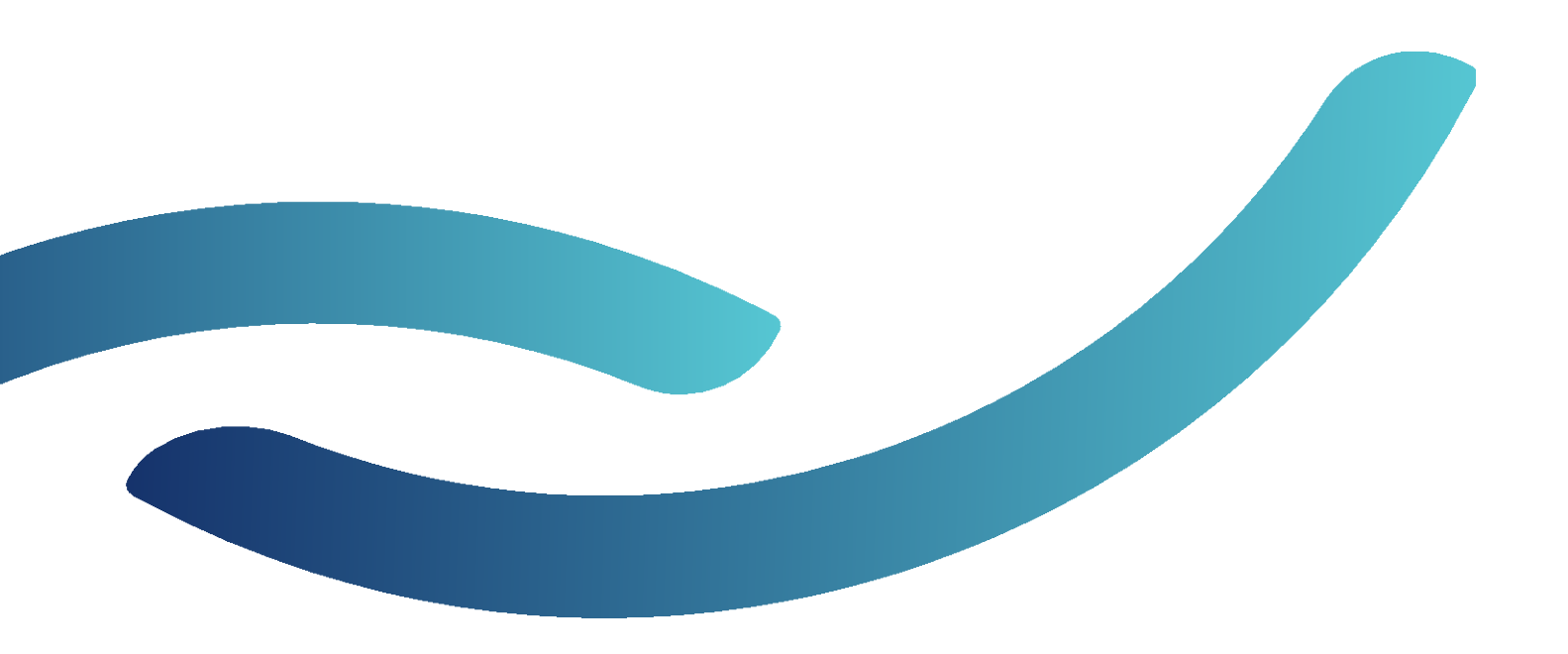

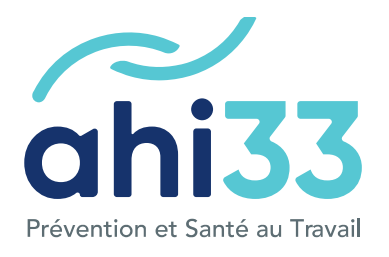

#### Guide espace adhérent

Version : 2 Date : janvier 2025